### ×

# Inserir Solicitação de Acesso

O objetivo desta funcionalidade é incluir uma nova solicitação de acesso ao GSAN, para funcionários da empresa ou prestadores de serviços, informando o superior hierárquico responsável pela autorização do acesso.

A funcionalidade pode ser acessada no Caminho: Gsan > Segurança > Acesso > Solicitação de Acesso > Inserir Solicitação de Acesso.

O sistema exibirá a **Matrícula** e nome do usuário que efetuou o "login" (na tela Inserir Solicitação de Acesso).

Verifica existência de dados

- Caso não exista a tabela na base de dados, será exibida a mensagem "Tabela « nome da tabela » inexistente" e cancela a operação.
- Caso a tabela esteja sem dados, será exibida a mensagem "Tabela « nome da tabela » sem dados para seleção" e cancela a operação.

Verifica preenchimento dos campos

 Caso o usuário não informe ou selecione o conteúdo de algum campo necessário à inclusão da Solicitação de Acesso, será exibida a mensagem "Informe « nome do campo que não foi preenchido ou selecionado »".

Verifica sucesso da operação

 Caso o código de retorno da operação efetuada no banco de dados seja diferente de zero, será exibida a mensagem conforme o código de retorno; caso contrário, exibe a mensagem "Solicitação de Acesso inserida com sucesso.

Verifica existência da Unidade Organizacional

• Caso o código da unidade organizacional não exista no sistema, será exibida a mensagem "Unidade Organizacional inexistente".

Valida CPF

- Caso o dígito verificador do CPF seja inválido, ou o número do CPF estejam com todos os dígitos repetidos, será exibida a mensagem "CPF inválido".
- Caso exista outro usuário cadastrado com o mesmo número do CPF:
  - Caso a solicitação de acesso esteja AUTORIZADA:
    - Caso o usuário cadastrado para este CPF tenha situação igual a "INATIVO", o sistema guarda a solicitação anterior.
    - Caso contrário, exibe a mensagem "Usuário com CPF « CPF informado » já cadastrado.".
  - Caso contrário, exibe a mensagem "Já existe uma Solicitação Acesso cadastrada para este CPF aguardando autorização.".

### Valida Data

- Caso a data informada não seja uma data válida, será exibida a mensagem "Data de nascimento informada inválida.".
- Caso a data de nascimento informada corresponda a uma pessoa que tenha menos de 18 anos de idade, será exibida a mensagem "O funcionário terá que possuir, no mínimo, 18 anos de idade".

Verifica existência do funcionário

• Caso a matrícula do funcionário não exista no sistema, será exibida a mensagem "Funcionário inexistente".

Valida Período

- Caso o Inicio do período seja maior que o Fim do Período, será exibida a mensagem "Período Inválido".
- Caso a diferença de meses entre o período inicial e o final seja superior a 12 meses, exibir a mensagem "Período de cadastramento não pode ser superior a 12 meses" e retornar para o passo correspondente no fluxo principal.

#### 03/08/2025 05:58

| Inserir Solicita                | ção de /                          | Acesso                                     |          |
|---------------------------------|-----------------------------------|--------------------------------------------|----------|
| Funcionário Solicitante         | e                                 |                                            |          |
| Matrícula:*                     | 601                               | 60 MARISTELA WANDERLEY DE ALBUQUE          |          |
| Funcionário Responsa            | ável pela A                       | utorização - Superior Hierárquico          | ~        |
| Matricula:*                     | 785                               | 73 ALBERTO DE MORAES BRANDAO               | 8        |
| Notificar Responsáve<br>E-mail: | el por 🍥                          | Sim 🔘 Não                                  |          |
| Usuário responsável p           | por revalid                       | ar o usuário que está sendo inserido       |          |
| Matricula/CPF:*                 | 801                               | 87 REGINALDO EUZEBIO VIEIRA                | Ì        |
| Pesquisa do usuário p           | para preen                        | chimento dos campos                        |          |
| Matricula/CPF:                  |                                   | R.                                         | Ø        |
| Dados do Usuário                |                                   |                                            |          |
| Tipo de Usuário:*               | EN                                | IPREGADO 👻                                 |          |
| Empresa:                        | CO                                | MPESA 👻                                    |          |
| Matrícula do Funcioná           | ário:                             | R                                          | S        |
| Nome do Usuário:                | _                                 |                                            |          |
| Número do CPF:*                 | _                                 |                                            |          |
| Data de Nascimento:*            | •                                 | dd/mm/aaaa                                 |          |
| Unidade de Lotação:*            |                                   | R.                                         | Ì        |
| Login:*                         |                                   |                                            |          |
| E-Mail:*                        |                                   |                                            |          |
| Período de                      |                                   | dd/mm/aaaa                                 |          |
| Competência para                | _                                 |                                            |          |
| Retificação:                    |                                   |                                            |          |
| Acesso do Usuário               |                                   |                                            |          |
| Abrangência do Aces             | so:* GE                           | RENCIA REGIONAL -                          |          |
| Gerência Regional:              | GN                                | IM CENTRO -                                |          |
| Unidade Negócio:                |                                   | · · ·                                      | ~        |
| Localidade:                     |                                   |                                            | 8        |
| Nível:                          | AC                                | ESSO NIVEL I                               |          |
| Especial:                       |                                   | •                                          |          |
| Permissões Especiai             | is:                               |                                            |          |
| Marca/Desmarca De               | escrição                          |                                            |          |
| Al                              | LTERAR C                          | LIENTE INATIVO                             |          |
| Al                              | LTERAR C                          | LIENTE USUARIO DA TARIFA SOCIAL            |          |
| AI                              | LTERAR D                          | ADOS DA COBRANCA DE SERVICO                |          |
| Al                              |                                   |                                            |          |
| A                               |                                   | EDITO OKIUNDO DE ENTREGA POSTAL DO CLIENTE |          |
| A                               |                                   |                                            |          |
|                                 | TERAR S                           |                                            |          |
|                                 | LTERAR T/                         | ARIFA CONSUMO RETIFICAR CONTA              |          |
| R                               | ETIFICAR                          | CONTA SEM RA                               |          |
| R                               | ETIFICAR                          | CONTA SEM VERIFICAR CONSUMO ESGOTO         |          |
| R                               | RETIFICAR                         | DATA DE VENCIMENTO ALÉM DO PRAZO PADRÃO    |          |
| R                               | RETIFICAR                         | O CONSUMO DE AGUA SUPERIOR AO LIMITE       |          |
| R                               | RETIFICAR                         | PARA MENOR CONTA RETIFICADA                |          |
| R                               | RETIRAR C                         | ONTA DE REVISAO POR ANTIGUIDADE            |          |
| R                               | RETIRAR TA                        | XA COBRANCA DO EXTRATO DE DEBITOS          |          |
| R                               | REVALIDAR USUÁRIO                 |                                            |          |
| TI                              | TRAMITAR RA ACQUAGIS              |                                            |          |
|                                 | TRAMITAR RA PARA QUALQUER UNIDADE |                                            |          |
|                                 | ALIDAR AC                         |                                            |          |
|                                 |                                   |                                            |          |
| * Campo Obrigatório             |                                   |                                            |          |
| Limpar Cancelar                 | r                                 |                                            | Concluir |

Na funcionalidade de Inserir/Atualizar solicitação de acesso, quando o usuário selecionar o grupo de acesso (podendo ser por nível ou por grupo especial), aparece apenas as permissões especiais das funcionalidades pertencentes ao grupo selecionado. São guardadas, também, as permissões especiais selecionadas para o usuário que está sendo cadastrado.

A funcionalidade contempla a abrangência dos usuários e a verificação se o usuário terá apenas um grupo de acesso.

## **Preenchimento dos Campos**

| Campo                                                                    | Preenchimento dos Campos                                                                                                    |
|--------------------------------------------------------------------------|----------------------------------------------------------------------------------------------------|
| Funcionário Solicitante:                                                 |                                                                                                    |
|                                                                          | Campo obrigatório - Informe a matrícula do funcionário                                                                                                  |
| Matrícula(*)                                                             | solicitante, ou selecione a matrícula clicando no botão 🔍 ao<br>lado do campo.<br>O sistema trará o nome correspondente a matrícula informado.          |
|                                                                          | Para apagar o conteúdo do campo, clique no botão 🔗 ao lado<br>do campo em exibição.                                                                     |
| Funcionário Responsável pela<br>Autorização - Superior<br>Hierárquico:   |                                                                                                    |
|                                                                          | Campo obrigatório - Informe a matrícula do funcionário superior                                                                                         |
| Matrícula(*)                                                             | hierárquico, ou selecione a matrícula clicando no botão 🕵 ao<br>lado do campo.<br>O sistema trará o nome correspondente a matrícula informado.          |
|                                                                          | Para apagar o conteúdo do campo, clique no botão 餐 ao lado<br>do campo em exibição.                                                                     |
| Notificar Responsável por E-mail                                         | Caso a opção informada seja "Sim", o sistema encaminhará um<br>e-mail automático para o autorizador, caso seja "Não", o e-mail<br>não será encaminhado. |
| Usuário Responsável por<br>Revalidar Usuário que está<br>sendo inserido: |                                                                                                    |
|                                                                          | Campo obrigatório - Informe a matrícula do funcionário<br>responsável pela revalidação, ou o CPF em caso de prestador de                                |
| Matrícula/CPF(*)                                                         | serviço, ou selecione clicando no botão 🕄 ao lado do campo.<br>O sistema exibirá o nome correspondente a matrícula<br>informada.                        |
|                                                                          | Para apagar o conteúdo do campo, clique no botão 🕙 ao lado<br>do campo em exibição.                                                                     |
| Pesquisa do Usuário para<br>Preenchimento dos Campos                     |                                                                                                    |

| Campo         | Preenchimento dos Campos                                                                                                    |
|---------------|----------------------------------------------------------------------------------------------------|
|               | Informe a matrícula do usuário, ou selecione a matrícula                                                                                     |
| Matrícula/CPF | clicando no botão 🖳 ao lado do campo, ou o CPF em caso de prestador de serviço, o sistema trará o nome correspondente a matrícula informado. |
|               | Para apagar o conteúdo do campo, clique no botão 🕙 ao lado<br>do campo em exibição.                                                          |

5/8

| Dados do Usuário         |                                                                                                    |
|--------------------------|----------------------------------------------------------------------------------------------------|
| Tipo de usuário(*)       | Campo obrigatório - Deverá ser escolhida uma das opções oferecidas pelo<br>sistema.<br>Caso tenha sido escolhida a opção de notificar responsável por e-mail =<br>"Sim", e o tipo de usuário seja <b>Prestador de Serviço</b> , o sistema envia<br>uma mensagem contendo o nome do prestador de serviço, solicitando a<br>liberação para o grupo de acesso solicitado.<br>Caso a solicitação seja para funcionário, a mensagem será dada contendo<br>os dados do funcionário e solicitando a liberação de acesso para o grupo<br>solicitado. |
| Empresa                  | Este campo refere-se ao nome da empresa a qual o prestador está<br>vinculado e estará disponível para seleção quando o <b>Tipo de Usuário</b> for<br>"Prestador de Serviço".<br>Quando o usuário for <b>funcionário</b> , o campo será exibido, mas não<br>permite alteração.                                                                                                    |
|                          | Informe a matrícula do funcionário, caso o Tipo de Usuário não seja                                                                                                    |
| Matrícula do Funcionário | prestador de serviço, ou selecione clicando no botão 🕵 ao lado do<br>campo.                                                                                                    |
|                          | Para apagar o conteúdo do campo, clique no botão   ao lado do campo<br>em exibição.                                                                                                    |
| Nome do Usuário          | Informe o nome do usuário quando o <b>Tipo de Usuário</b> for prestador de<br>serviço.<br>Se a opção escolhida no Tipo de Usuário for diferente de prestador de<br>serviço este campo ficará indisponível.                                                                                                    |
| Número do CPF(*)         | Campo obrigatório - Informe o número do CPF do usuário.                                                                                                    |
| Data de Nascimento(*)    | Campo obrigatório - Informe a data de nascimento no formato<br>dd/mm/aaaa (dia, mês, ano), ou selecione clicando no botão 💷, link<br>Pesquisar Data - Calendário, ao lado do campo.                                                                                                    |
|                          | Campo obrigatório - Informe o código da unidade administrativa da                                                                                                    |
|                          | empresa, ou selecione clicando no botão 🕵 ao lado do campo.                                                                                                    |
| Unidade de Lotação(*)    | Para apagar o conteúdo do campo, clique no botão 📎 ao lado do campo<br>em exibição.<br>Este campo poderá ser modificado pelo usuário.                                                                                                    |
| Login(*)                 | Campo obrigatório - Caso o <b>Tipo de Usuário</b> seja "Prestador de Serviço"<br>deverá ser preenchido com o <b>CPF do solicitante de acesso</b> .<br>Caso seja funcionário, deverá ser preenchido com a matrícula.                                                                                                    |
| E-mail(*)                | Campo obrigatório - Deverá ser preenchido com um e-mail válido.<br>Este campo poderá ser modificado pelo usuário.                                                                                                    |

| Período de                      | Campo obrigatório - Deverá ser preenchido com as datas de <b>inicio</b> e <b>fim</b><br>do período de cadastramento.<br>O campo data tem o formato dd/mm/aaaa (dia, mês, ano).             |
|---------------------------------|----------------------------------------------------------------------------------------------------|
| Cadastramento(*)                | Opcionalmente poderá ser escolhida a data clicando no botão 🧾, link<br>Pesquisar Data - Calendário, ao lado do campo.<br>Este campo poderá ser modificado pelo usuário.                    |
| Competência para<br>Retificação | Este campo deverá ser preenchido com a competência para retificação, com o número de vezes a média de consumo.                                                                             |
| Acesso do Usuário:              |                                                                                                    |
| Abrangência do Acesso(*)        | Campo obrigatório - Selecionar uma das opções disponibilizadas pelo sistema.                                                                                                    |
| Gerência Regional               | Caso a "Abrangência do Acesso" selecionada seja <b>GERÊNCIA REGIONAL</b><br>este campo será habilitado, selecione uma das opções disponibilizadas<br>pelo sistema.                         |
| Unidade de Negócio              | Caso a "Abrangência de Acesso" selecionada seja <b>UNIDADE DE</b><br><b>NEGÓCIO</b> este campo será habilitado, selecione uma das opções<br>disponibilizadas pelo sistema.                 |
|                                 | Caso a "Abrangência do Acesso" selecionada seja <b>LOCALIDADE</b> este campo será habilitado.                                                                                              |
| Localidade                      | Informe o código da localidade ou selecione clicando no botão 🕵, link<br>Pesquisar Localidade, ao lado do campo.                                                                           |
|                                 | Para apagar o conteúdo do campo, clique no botão 📎 ao lado do campo<br>em exibição.                                                                                                    |
| Nível                           | Selecionar uma das opções de <b>Grupo de Acesso</b> ao qual o solicitante ficará vinculado.                                                                                                |
| Especial                        | Selecione uma das opções disponibilizadas pelo sistema.                                                                                                    |
| Permissões Especiais            | Neste quadro são disponibilizadas as permissões especiais, que poderão<br>ser liberadas para o solicitante.<br>Marque/Desmarque uma ou mais opções no(s) checkbox(s)<br>correspondente(s). |

O campo "Competência para Retificação" foi incluído na funcionalidade de Inserir/Atualizar/Autorizar solicitação de acesso.

A funcionalidade de Retificar Contas foi alterada para verificar se o usuário logado no sistema tem competência para retificar conta. Caso não possua, a retificação só será permitida se o grupo ao qual o usuário pertence tiver essa competência.

A funcionalidade de Inserir/Atualizar solicitação de acesso deverá ter uma permissão especial para preencher esse campo (competência de retificação).

Alteradas as funcionalidades inserir/manter solicitação de acesso:

- Verificar se o funcionário, que foi informado como responsável da autorização, têm permissão para esse tipo de operação;
- Verificar se o usuário, que foi informado para revalidar senha de acesso, têm permissão para esse tipo de operação;
- Restringir a visualização de grupos especiais específicos (ESPECIAL ADMINISTRADOR e ESPECIAL SEGURANÇA), onde esses grupos só serão exibidos para seleção na solicitação de

acesso, quando o solicitante possuir acesso aos referidos grupos especiais.

Foi alterada a descrição do e-mail enviado para o usuário, autorizador de acesso, para acrescentar as permissões especiais solicitadas, nas funcionalidades "Inserir Solicitação de Acesso" e "Manter Solicitação de Acesso", visando verificar quais foram as permissões especiais selecionadas e incluir na descrição do e-mail. O sistema fará o controle das permissões já incluídas para o usuário e envia as descrições das novas permissões informadas.

Por exemplo, no e-mail será acrescentada: "O Prestador de serviços, CPF: xxxxxxxx, nome PAULO xxxxxxxx, necessita da liberação de acesso para o(s) grupo(s) ESPECIAL CADASTRO, ACESSO NIVEL I e para a(s) permissão(ões) especial(is) ALTERAR CLIENTE INATIVO, PARCELAR - PLANOS ESPECIAIS, VALIDAR ACRÉSCIMOS POR IMPONTUALIDADE".

Será enviado e-mail para todos usuários do grupo ESPECIAL SEGURANÇA, informando que o usuário para o qual está sendo registrada a solicitação de acesso, fará parte de um grupo especial de acesso.

O sistema fará uma pesquisa para verificar se o grupo que está sendo atribuído ao usuário é um grupo do tipo especial e, sendo um grupo especial, o sistema seleciona todos os usuários que estejam associados ao grupo Especial Segurança e emite email informando sobre a solicitação de acesso de usuário para um grupo especial.

Será restringida a visualização da relação de permissões especiais do sistema. Apenas os usuários pertencentes aos grupos com a indicação de visualizar permissão especial serão habilitados para visualizar/atribuir permissões especiais a solicitação de acesso.

O sistema faz uma pesquisa para verificar se o usuário que está registrando a solicitação de acesso faz parte do grupo especial de segurança, caso encontre, o sistema exibe a relação de permissões especiais do sistema.

Alterada a crítica que valida a data final de cadastro do usuário, para aceitar o ano do período final maior que o ano corrente, respeitando um limite máximo de 12 meses, entre a data inicial e final do período de cadastramento informado.

O acesso às funcionalidades Inserir Solicitação de Acesso e Manter Solicitação de Acesso não será mais limitada, apenas, para funcionário. O solicitante poderá ser um usuário do sistema. A funcionalidade foi alterada para validar se o tipo de usuário, que está logado no sistema, tem indicação para "Inserir Solicitação de Acesso" e "Manter Solicitação de Acesso".

Exemplo: Se o tipo de usuário correspondente a prestador de serviços for parametrizado com indicador = "Sim", o sistema disponibilizará as funcionalidades Inserir Solicitação de Acesso e Manter Solicitação de Acesso para todo usuário do tipo prestador de serviços que esteja vinculado ao grupo especial de segurança. O sistema pesquisa o tipo de usuário associado ao usuário logado no sistema para verificar se o indicador de usuário insere solicitação de acesso.

## Funcionalidade dos Botões

| Botão | Descrição da Funcionalidade                                                                                                    |
|-------|----------------------------------------------------------------------------------------------------|
| R     | Utilize este botão para ativar a funcionalidade de pesquisa da opção escolhida. Ao clicar<br>no botão, o sistema apresentará uma tela de pesquisa para o domínio do campo. |
| ۲     | Utilize este botão para limpar as informações existentes no campo.                                                                                                    |

| Botão    | Descrição da Funcionalidade                                                                                                    |  |  |
|----------|----------------------------------------------------------------------------------------------------|--|--|
|          | Ao acionar este botão, o sistema irá abrir uma tela para que você selecione a data a<br>partir de um calendário.<br>Clique em Pesquisar Data - Calendário para obter a ajuda da tela do calendário. |  |  |
| Limpar   | Ao clicar neste botão, o sistema limpa o conteúdo dos campos da tela.                                                                                                    |  |  |
| Cancelar | Ao clicar neste botão, o sistema cancela a operação e retorna à tela principal.                                                                                                    |  |  |
| Concluir | Utilize este botão para efetivar a transação.                                                                                                    |  |  |

Clique aqui para retornar ao Menu Principal do GSAN

From: https://www.gsan.com.br/ - Base de Conhecimento de Gestão Comercial de Saneamento

Permanent link: https://www.gsan.com.br/doku.php?id=ajuda:seguranca:inserir\_solicitacao\_de\_acesso&rev=144674899

Last update: 31/08/2017 01:11

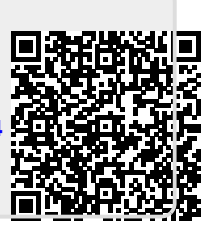